## 財務会計システム:雑入(公衆電話・私用電話料等)及び

## 給食費納入(要保護家庭等)の場合

☆公衆電話や私用電話の現金収入は、四万十町へ雑入として入金します。
☆要保護家庭の給食費は、学校給食費負担金として入金します。

四万十町 Garoon にログインします。

【財務会計システム】をクリックします。

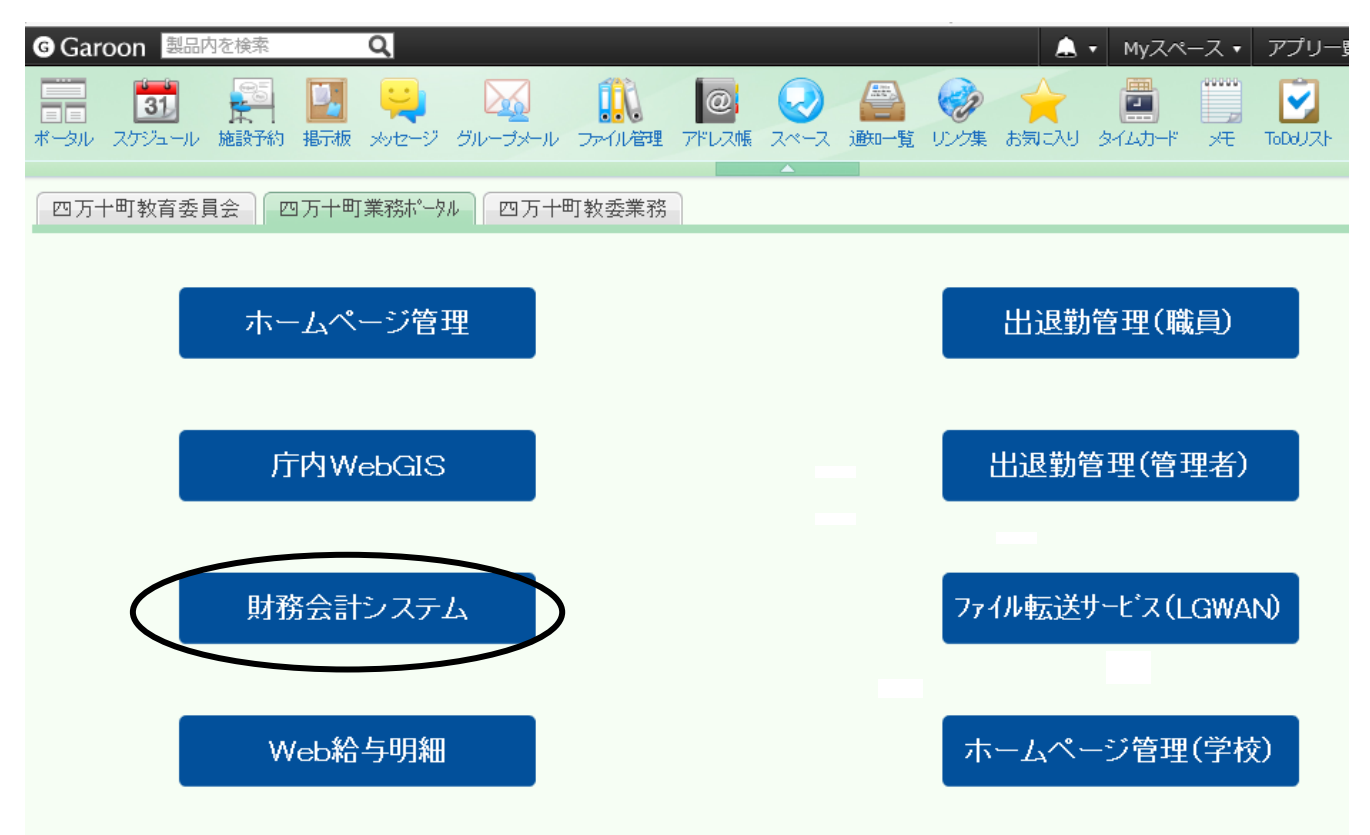

入力権限を学校から教育委員会へ変更します。現在のログイン者名をクリック。

| 座内十町財務会計システム - Windows Internet Explorer FiAS財務会計シ 執行管理                                                        |                                                                                                    |
|----------------------------------------------------------------------------------------------------|----------------------------------------------------------------------------------------------------|
| <ul> <li>予算編成</li> <li>処理年度</li> <li>● [歳入業務]</li> <li>● [歳入業務]</li> <li>● [歳出業務]</li> <li>● [歳出業務]</li> </ul> | ■ 共通のお知らせ<br>表示するお知らせはありません。                                                                                                    |
| <ul> <li>□ (國者音資料)</li> <li>□ (「一一一一一一一一一一一一一一一一一一一一一一一一一一一一一一一一一一一一</li></ul>                                 | <ul> <li> <b>執行管理のお知らせ</b> <ul> <li>             は知らせ】平成25年07月08日:★★水道料は7月28日が支払日です★★             7月22日正午までに提出をお願いします。             【お知らせ】平成24年07月08日:★★7月18日ロ座振込のダ日について★★             7月11日(木)正午までに会計管理室へ提出をお願いします。         </li> <li>             がらせ】平成25年05月20日:■●NTT 電話科のグ日について■■             7月10日支払いの電話料は、7月4日(木)正午までに提出をお願いします。         </li> </ul> </li> </ul> |
| 平威25年07月04日(木)                                                                                                 | Copyright(C)2010 GYDSEI Corporation.                                                                                                    |
|                                                                                                    | 📢 ローカル イントラネット   保護モード: 無効 🛛 🖓 🔻 🍕 100% 🔻                                                                                                    |

【学校教育課】を選択して【切替】をクリックします。

| 🏉 四万十町財務会言 | けシステム - Wind | dows Internet Explo | rer                                              |                               |                   |              | х   |
|------------|--------------|---------------------|--------------------------------------------------|-------------------------------|-------------------|--------------|-----|
| ログイン       | 切替           |                     |                                                  | <mark>ф</mark> 🔤 Т            | 学校 職員             |              | ٥٩٥ |
|            |              |                     |                                                  |                               |                   |              | ٦   |
|            |              |                     |                                                  |                               |                   |              |     |
|            | エーリロ<br>獣目   | dsknid02            | 融合                                               |                               |                   |              |     |
|            | 146.54       | Jubiandoz           | lan H                                            |                               |                   |              |     |
|            | 選択           |                     | 部署                                               |                               | 相当職               | 主務           |     |
|            | 201          | 3 01 01 01 7000     | 一 <del>一一一一一一一一一一一一一一一一一一一一一一一一一一一一一一一一一一一</del> | <u>10 冬課担当者</u><br>10 冬課担当者   |                   | <u>±</u>     |     |
|            | 201          | 8 0101012800 4      |                                                  |                               |                   |              |     |
|            |              |                     |                                                  |                               |                   |              |     |
|            |              |                     |                                                  |                               |                   |              |     |
|            |              |                     |                                                  |                               |                   |              |     |
|            |              |                     |                                                  |                               |                   |              |     |
|            |              |                     |                                                  |                               |                   |              |     |
|            |              |                     |                                                  |                               |                   |              |     |
|            |              |                     |                                                  |                               | <u> </u>          | *            |     |
|            |              |                     |                                                  |                               | <b>(</b> 切書       | 特了           |     |
|            |              |                     |                                                  |                               |                   |              |     |
|            |              |                     |                                                  |                               |                   | ~ ~          |     |
| 平咸25年07月(  | 04日(木)       |                     | Copyrig                                          | ht(C)2010 GYOSEI Corporation. | ( <b>2</b> 586)   | 人共通管理        |     |
| ページが表示されま  | した           |                     |                                                  | Q ローカバ                        | レイントラネット 保護モード: 無 | 渤 🕼 🕶 🔍 100% | •   |

学校から教育委員会(学校教育課)に変更されますので、【OK】をクリックします。

| <ul> <li>         の万十町財務会計システム - Windows Internet Explorer         </li> <li>         ログイン切替         </li> </ul> | <b>〇〇〇一一一一一一一一一一一一一一一一一一一一一一一一一一一一一一一一一一</b> |                                                |
|----------------------------------------------------------------------------------------------------|----------------------------------------------|------------------------------------------------|
| ユーザID dsknid02<br>職員 dsknid02 職員<br>登択 € メッセージー<br>○ 2013 010                                                    | Web ページ <i>タイアログ</i><br>現在の立場を変更しました。        | <b>王</b><br>王<br>王                             |
|                                                                                                    |                                              |                                                |
| 平城25年07月04日( <b>本</b> )                                                                                          | Copyright(C)2010 GYDSEI Corporation.         | (2) きょうせい) 共通管理<br>ホット   保護モード: 無効 ④ ▼ 戦100% ▼ |

まず調定書を作成しますので、【歳入業務】の【調定登録】をクリックします。

| <ul> <li>         図5千町財務会計システム - Windows Internet Explorer     </li> <li>         FiAS財務会計システム     </li> <li>         FiAS財務会計システム     </li> <li>         株行管理     </li> </ul>                                                                                                    |                                                                                                    |
|----------------------------------------------------------------------------------------------------|----------------------------------------------------------------------------------------------------|
| <b>処理年度</b> 平成25 ▼ 年度<br>■ [歳入業務]<br>調定登録<br>細中の声楽録                                                                                                    | ■ 共通のお知らせ<br>表示するお知らせはありません。                                                                                                    |
| <ul> <li>通訊納金速付登録<br/>歳入科目更正登録(伝票指定)<br/>歳入科目更正登録(伝票指定)</li> <li>不納欠損登録</li> <li></li> <li>未調定状況照会</li> <li>歳入執行状況照会</li> <li>歳入有別</li> <li>(成入資照会</li> <li>歳入薄照会</li> <li>歳入薄照会</li> <li>歳入薄照会</li> <li>(成入資料)</li> <li>(成上資料)</li> <li>(債権者資料)</li> <li>(「テータ検索]</li> <li>(一テータ検索]</li> <li>(一下一学業務)</li> <li>(歳計外業務)</li> <li>(長金業務)</li> </ul> | <ul> <li>執行管理のお知らせ</li> <li>【お知らせ】平成25年07月03日:★★水道料は7月23日が支払日です★★<br/>7月22日正午までに提出をお願いします。</li> <li>【お知らせ】平成24年07月03日:★★7月18日口座振込のゲ日について★★<br/>7月11日(木)正午までに会計管理室へ提出をお願いします。</li> <li>【お知らせ】平成25年05月20日:■■NTT 電話料のゲ日について■■<br/>7月10日支払いの電話料は、7月4日(木)正午までに提出をお願いします。</li> </ul> |
| 平威25年07月04日(木)                                                                                                    | Copyright(@2010 GYDSEI Corporation.                                                                                                    |
| javascript:doPostBack('ctl00\$ctl00\$ctl00\$UpperPlaceHolder\$C                                                                                                    | NSyst 📢 ローカル イントラネット   保護モード: 無効 🍕 🔻 🔍 100% 👻                                                                                                    |

ー般会計になっていることを確認後、会計の下にある【検索マーク】をクリックして歳入科 目検索画面を開きます。

| 🏉 四万十町財務会計システ  | 🛆 - Windows Internet Explorer |                                    |                      |              |
|----------------|-------------------------------|------------------------------------|----------------------|--------------|
| 調定書            |                               | (1) 四万十                            | 町<br>学校教育課 職員        |              |
|                | ◉登録 ◎訂正 ◎削除                   |                                    |                      |              |
|                | ●本年度 ◎前年度 平成25 年月             |                                    | 周定番号                 |              |
|                | 部署 0101012300 学校教育            | 育課                                 | 歳入執行状況               |              |
|                | <b>会計 ※ 一般会計</b>              | •                                  | 予算現額                 | 円            |
|                | — ( 🛯 )· ···                  |                                    | 調定累計額                | Ħ            |
|                | 款 ※                           |                                    | 収入済額                 | Ħ I          |
|                | 項 <b>※</b>                    |                                    | 不納欠損額                | H I          |
|                |                               |                                    | 収入未済額                | Ħ I          |
|                | 節 ※                           |                                    |                      |              |
|                | 細節 ※                          |                                    |                      |              |
|                | <b>調定年月日 ※</b> 平成 マ 25.07     | 04                                 |                      |              |
|                | <b>調定年月 ※</b> 平成 - 25.07      |                                    |                      |              |
|                | 調定額 ※                         | H                                  |                      |              |
|                | ☑ 債務者不要 🤇                     | 債務者登録                              |                      |              |
|                | 納期限 平成 ▼                      |                                    |                      |              |
|                | 摘要 ※                          |                                    | 📃 🛛 🛛 する 🕻 明細入:      | ל א          |
|                | 決裁区分 ※                        |                                    |                      |              |
|                |                               |                                    | (登録) クリア (新          | ŧ7           |
| 平咸25年07月04日(木) |                               | Copyright(C)2010 GYDSEI Corporatio | ຫ. 😢 ອີລະວັປເເງ      | 執行管理         |
| ページが表示されました    |                               | <b>€</b> □-;                       | カル イントラネット 保護モード: 無効 | 🖓 🔻 🍕 100% 👻 |

雑入の場合:【その他雑入(学校教育)】を選び【選択】をクリックします。給食費の場合:【学校給食費負担金(現年度分)】を選び【選択】をクリックします。

|               |                  |    | 🗶 四万-         | 十町            |                                          |
|---------------|------------------|----|---------------|---------------|------------------------------------------|
| 定書            |                  |    | Q0            | 学校教育課 職員      |                                          |
|               | A 25 11/2 1 21 1 |    |               |               |                                          |
| € 成人科目的       | 東糸 Web ペーンろ      |    |               |               |                                          |
|               |                  |    |               |               | 執行状況照会                                   |
|               |                  |    |               |               |                                          |
| 選択            | 科目CD             | 目名 | î             | 節名            |                                          |
| 0.0           | 0-05-02-08-11    | 推入 | <b>权育實</b> 雜八 | 売電            | dn 1                                     |
| • 2           | 20-05-02-08-14   | 雑入 | 教育費雑入         | その            | 他雜入(学校教育)                                |
|               |                  |    |               |               |                                          |
| ۲             |                  |    | 11            |               | (選択) キャンセル                               |
|               |                  |    | m             | ]             | ,<br>選択 キャンセル                            |
|               |                  |    | m             | (報登)          | ,<br>選択<br>キャンセル<br>2017 (終了             |
| * 于成25年07月04日 | (#)              | G  | ‴<br>         | (音録)(<br>ion. | 選択<br>キャンセル<br>クリア<br>終了<br>まつせい<br>執行管理 |

【債務者不要】のチェックを外し、【債務者登録】をクリックします。

| 🏉 四万十町財務会計システム - | Vindows Internet Explorer                                                                                                    |
|------------------|----------------------------------------------------------------------------------------------------|
| 調定書              | の 万十町<br>学校教育課 職員<br>MENU BASK HELP LOGOUT                                                                                                    |
| ۲                | 登録 ◎ 訂正 ◎ 削除                                                                                                    |
| ۲                | 本年度 ◎前年度 平成25 年度 調定番号 1                                                                                                    |
| 部                | 署 0101012300 学校教育課 歲入執行状況                                                                                                    |
| 会                | 計 ※ 01 一般会計 · 予算現額 80,000 円<br>調定累計額 48,778 円                                                                                                    |
| 款                | ※ 20 諸収入 収入済額 47,332 円                                                                                                    |
| 項                | ※ 05 雑入 不納欠損額 0 円<br>(1) ↓ 5 3 類 1 ↓ 5 3 類 1 ↓ 4 4 6 円                                                                                                    |
| ۵<br>ش           | ※ 02 執筆代         ▲         ▲         ▲         ▲         ▲         ▲         ▲         ▲         ▲         ▲         ▲         ▲         ▲         ▲         ▲         ▲         ▲         ▲         ▲         ▲         ▲         ▲         ▲         ▲         ▲         ▲         ▲         ▲         ▲         ▲         ▲         ▲         ▲         ▲         ▲         ▲         ▲         ▲         ▲         ▲         ▲         ▲         ▲         ▲         ▲         ▲         ▲         ▲         ▲         ▲         ▲         ▲         ▲         ▲         ▲         ▲         ▲         ▲         ▲         ▲         ▲         ▲         ▲         ▲         ▲         ▲         ▲         ▲         ▲         ▲         ▲         ▲         ▲         ▲         ▲         ▲         ▲         ▲         ▲         ▲         ▲         ▲         ▲         ▲         ▲         ▲         ▲         ▲         ▲         ▲         ▲         ▲         ▲         ▲         ▲         ▲         ▲         ▲         ▲         ▲         ▲         ▲         ▲         ▲         ▲ |
| ***              | 節 ※ 14 ├その他雑入(学校教育)                                                                                                    |
|                  | 定年月日 ※ 十元 ▼ 25.07.04 ■<br>定年月 ※ 平成 ▼ 25.07                                                                                                    |
|                  |                                                                                                    |
| 納                | 期限                                                                                                    |
| 摘                | <b>要</b> 】                                                                                                    |
| 決                |                                                                                                    |
|                  | (登録)(クリア)(終了)                                                                                                    |
| 平成25年07月04日(木)   | Copyright(©2010 GYDSEI Corporation. (図きょうせい) 執行管理                                                                                                    |
|                  | 📢 ローカル イントラネット   保護モード: 無効 🛛 🖓 🔻 🔍 100% 👻                                                                                                    |

【債務者検索】をクリックします。

| 四万十町    | 財務会  | ミオシステム - Wi | ndows Internet Explo | rer  |                            |             |        |          |         |              |
|---------|------|-------------|----------------------|------|----------------------------|-------------|--------|----------|---------|--------------|
| 債務者     | 登録   | Web ページ ダイ  | 「アログ                 | -    | A 10                       | 114         | _      | -        | -       | ×            |
|         |      |             |                      |      |                            |             |        |          |         |              |
| 選択      |      | 債務者CD       | 納付者氏名※               | 住所CD | 住所名※                       | 番地          | 郵便番号   | 摘要CD     | 摘要※     | 金額※          |
| ۲       | •    |             |                      |      |                            |             |        |          |         |              |
|         |      |             |                      |      |                            |             |        |          |         |              |
|         |      |             |                      |      |                            |             |        |          |         |              |
|         |      |             |                      |      |                            |             |        |          |         |              |
|         |      |             |                      |      |                            |             |        |          |         |              |
|         |      |             |                      |      |                            |             |        |          |         |              |
|         |      |             |                      |      |                            |             |        |          |         |              |
|         |      |             |                      |      |                            |             |        |          |         |              |
|         |      |             |                      |      |                            |             |        |          |         |              |
|         |      |             |                      |      |                            |             |        |          |         |              |
|         |      |             |                      |      |                            |             |        |          |         |              |
|         |      |             |                      |      |                            |             |        |          |         |              |
|         |      |             |                      |      |                            |             |        |          |         |              |
|         |      |             |                      |      |                            |             |        |          |         | <b>讷</b> 付金額 |
|         |      |             |                      |      |                            |             |        |          |         |              |
| 住所      | 検索   | 摘要検索        | 債務者検索                |      |                            |             |        |          | 一音      | 録 キャンセル      |
| 1.11    | JUNK | and his     |                      |      |                            |             |        |          |         |              |
|         |      |             |                      |      |                            |             |        |          |         |              |
|         |      |             |                      |      |                            |             |        |          |         |              |
| 1 882.5 | 40/7 | 10711(77)   |                      | 00   | рупыкцоугото ато зет оогра | 1 a (10)1 . | da la  | <b>U</b> | <u></u> |              |
|         |      |             |                      |      | Q                          | ローカル イ      | ントラネット | 保護モード    | :無効     | 🖓 🔻 🔍 100% 🔻 |

検索条件(自分の学校名)を入力し、【表示】をクリックします。

| 債務者検索 Web | ページ ダイアログ | -            |       | -    |                                         |
|-----------|-----------|--------------|-------|------|-----------------------------------------|
| 一検索条件     |           |              |       |      |                                         |
| ガナ        | -919-     |              |       |      |                                         |
| 債務者番号     | 000000000 | ~ 9999999999 |       |      | 表示                                      |
| 選択        |           | 債務者名         | 債務者CD | 住所CD | 住所                                      |
|           |           |              |       |      |                                         |
|           |           |              |       |      |                                         |
|           |           |              |       |      |                                         |
|           |           |              |       |      |                                         |
|           |           |              |       |      |                                         |
|           |           |              |       |      |                                         |
|           |           |              |       |      |                                         |
|           |           |              |       |      |                                         |
|           |           |              |       |      |                                         |
| •         |           | m            |       |      | × · · · · · · · · · · · · · · · · · · · |
|           |           |              |       |      | 医(ハ) キャノビル                              |
|           |           |              |       |      |                                         |
|           |           |              |       |      |                                         |
|           |           |              |       |      |                                         |

債務者を選び、【選択】をクリックします。

| 🥭 債務者検索 We                        | b ページ ダイアログ        |              |            |      |              |
|-----------------------------------|--------------------|--------------|------------|------|--------------|
| 校索条件<br>力 <b>力</b><br>漢字<br>債務者番号 | ·ガッコウ<br>000000000 | ~ 9999999999 |            |      | (表示)         |
| 译択                                |                    |              | 債務者CD      | 住所CD | 住所           |
| 0                                 | 学校                 |              | 0000011651 |      | £.,,,        |
| *                                 |                    |              |            |      | 、<br>選択 チンセル |

摘要と金額を入力し、【登録】をクリックします。この摘要欄の内容が調定書と納付書の摘要 欄にも反映されますので、わかりやすく入力しましょう。債務者名は自動的に表示されます ので、学校名は入れなくても構いません。

(摘要欄入力例)

雑入の場合:私用電話料1学期分、公衆電話料7月分等
給食費の場合:O月分要保護家庭給食O名分等

| 4   | 四万十町      | 財務会  | 計システム - Wir        | ndows Internet Explo    | rer             |      |           |                       |       |       |            |        | X |
|-----|-----------|------|--------------------|-------------------------|-----------------|------|-----------|-----------------------|-------|-------|------------|--------|---|
| e   | 債務者國      | 録    | Web ページ ダイ         | 「アログ                    | _               |      |           | _                     | _     | _     | -          |        | × |
|     |           |      |                    |                         |                 |      |           |                       |       | -     |            |        |   |
|     |           |      |                    |                         |                 |      |           |                       |       |       |            |        |   |
|     | 選択        |      | 債務者CD              | 納付者氏名※                  | 住所CD            | 住所名※ | 番地        | 郵便番号                  | 摘要CD  | 摘亜※   | 金額         | ē×     |   |
|     | ۲         | -    | 0000011651         | 学校                      |                 |      |           |                       |       | 私用電話料 | D          | 250    |   |
|     |           |      |                    |                         |                 |      |           | P                     |       |       |            | -      | / |
|     |           |      |                    |                         |                 |      |           |                       |       |       |            |        |   |
|     |           |      |                    |                         |                 |      |           |                       |       |       |            |        |   |
|     |           |      |                    |                         |                 |      |           |                       |       |       |            |        |   |
|     |           |      |                    |                         |                 |      |           |                       |       |       |            |        |   |
|     |           |      |                    |                         |                 |      |           |                       |       |       |            |        |   |
|     |           |      |                    |                         |                 |      |           |                       |       |       |            |        |   |
|     |           |      |                    |                         |                 |      |           |                       |       |       |            |        |   |
|     |           |      |                    |                         |                 |      |           |                       |       |       |            |        |   |
|     |           |      |                    |                         |                 |      |           |                       |       |       |            |        |   |
|     |           |      |                    |                         |                 |      |           |                       |       |       |            |        |   |
|     |           |      |                    |                         |                 |      |           |                       |       |       |            |        |   |
|     |           |      |                    |                         |                 |      |           |                       |       |       |            |        |   |
|     |           |      |                    |                         |                 |      |           |                       |       |       |            |        |   |
|     |           |      |                    |                         |                 |      |           |                       |       |       |            |        |   |
|     |           |      |                    |                         |                 |      |           |                       |       |       |            |        |   |
|     |           |      |                    |                         |                 |      |           |                       |       |       | 們何金額       |        |   |
|     |           |      |                    |                         |                 |      |           |                       |       |       |            | E      |   |
|     | 住所        | 検索   | 摘要検索               | 信務者検索                   |                 |      |           |                       |       | - ( 🚗 | 线          | ャンヤル   |   |
|     |           |      |                    |                         |                 |      |           |                       |       |       |            |        |   |
|     |           |      |                    |                         |                 |      |           |                       |       |       |            |        |   |
|     |           |      |                    |                         |                 |      |           |                       |       |       |            |        |   |
|     |           |      |                    |                         |                 |      |           |                       |       |       |            |        |   |
|     | 1 205 2 3 | 4077 |                    |                         | 04              |      | poration. | and the second second | •     |       |            |        | 1 |
| ava | script:_  | _doP | ostBack('ctl00\$ct | :l00\$ctl00\$UpperPlace | eHolder\$CNSyst |      | 🔓 ローカル イ  | ントラネット                | 保護モード | : 無効  | - <u>-</u> | 🔍 100% | • |

【納期限】は検索マークをクリックして、カレンダーから日付を選択します。

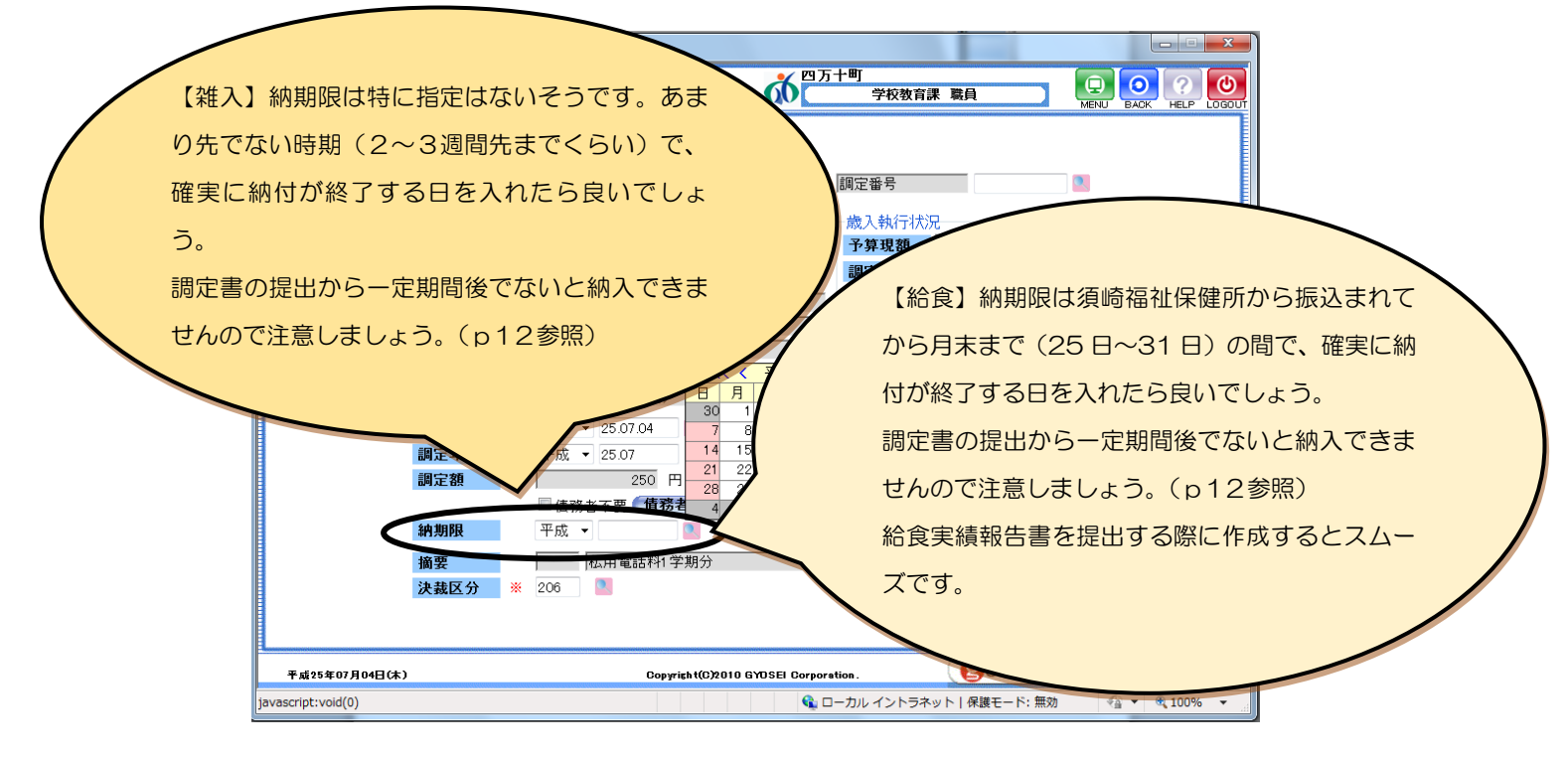

さらに詳しい明細を入力するときは、(明細入力を)【する】にチェックを入れ【明細入力】 をクリックし、明細入力を行います。通常は摘要欄に記入する内容で十分だと思いますので、 ここで調定書全体の内容を確認して【登録】をクリックします。

| 🏉 四万十町財務会計システム - Windows | s Internet Explorer    | 1000                     |                      |
|--------------------------|------------------------|--------------------------|----------------------|
| 調定書                      |                        | 四万十町<br>学校教育課 職員         |                      |
| ● 登録 ◎                   | 〕訂正 ◎削除                |                          |                      |
| ● 本年度                    | ◎前年度 平成25 年度           | 調定番号                     |                      |
| 部署                       | 0101012300 学校教育課       | 歳入執行状況                   |                      |
| 会計 ※                     | 01 一般会計                | → 予算現額 80                | 0,000 円              |
|                          |                        | 調定累計額 48                 | 3,778 円              |
| 款 ※                      | 20 諸収入                 | <b>収入済額</b> 47           | 7,332 円              |
| 項 ※                      | 05 雜入                  | 不納欠損額                    | 0 円                  |
| 8 *                      | 02 離入                  | 収入未済額 1                  | 1,446 円              |
| 節 ※                      | 08 教育費雑入               |                          |                      |
| 細節※                      | 14  その他雑人(学校教育)        |                          |                      |
| 調定年月                     | 日 ※ 平成 ▼ 25.07.04 🚺    |                          |                      |
| 調定年月                     | ※ 平成 ▼ 25.07           |                          |                      |
| 調定額                      | ※ 250 円                |                          |                      |
|                          | 🔲 債務者不要 🚺 <b>債務者登録</b> |                          |                      |
| 納期限                      | 平成 🔻 25.07.19          |                          |                      |
| 摘要                       | 私用電話料1 学期分             | <br>                     | 細入力                  |
| 決裁区分                     | × 206 🎴                | •••                      | • •                  |
|                          |                        | 登録リア                     | * (終了)               |
| 平成25年07月04日(木)           | Copyright(C)2010 G     | YOSEI Corporation. (일종사) | まい)執行管理              |
|                          |                        | 🔦 ローカル イントラネット   保護モード   | :: 無効 🏾 🖓 🔻 🍕 100% 👻 |

登録の確認画面が出ますので【OK】をクリックします。

| 🏉 四万十町財務会計システム | 🛆 - Windows Internet Explorer                                              |
|----------------|----------------------------------------------------------------------------|
| 調定書            | び万十町<br>学校教育課 職員 DAX HELP LOGOU                                            |
|                | ● 登録 ◎ 訂正 ◎ 削除                                                             |
|                | ●本年度 ◎前年度 平成25 年度 調定番号                                                     |
|                | 部署         0101012300         学校教育課         歳入執行状況           今計         10 |
|                |                                                                            |
|                | 数     ※ 2     データを登録します。よろしいですか?       項     ※ 0     0                     |
|                | ■ ※ 0<br>1446 円                                                            |
|                | ## × · · · · · · · · · · · · · · · · · ·                                   |
|                | 調定年月日調定年月日                                                                 |
|                | 調定額 ※ 250 円                                                                |
|                | ☐ 債務者不要 <b>債務者登録</b>                                                       |
|                | <b>納期限</b> 平成 マ 250719                                                     |
|                | <b>摘要</b> 私用電話料1学期分 🚺 🔤 する (明細入力)                                          |
|                | 決裁区分 ※ 206 2                                                               |
|                | (登録) (クリア) (鉄子)                                                            |
| 平成25年07月04日(木) | Copyright(C)2010 GYOSEI Corporation. (図きょうせい)執行管理                          |
|                | 😪 ローカル イントラネット   保護モード: 無効 🛛 🖓 🔻 🔍 100% 👻                                  |

| 🏉 四万十町財務会計システ. | 2 Windows Internet Explorer                                                                                                    |              |
|----------------|----------------------------------------------------------------------------------------------------|--------------|
| 調定書            | の ア ア 万 十 町  学 校 教育課 職員                                                                                                    |              |
|                | <ul> <li>● 登録</li> <li>● 訂正</li> <li>● 前年度</li> <li>● 南年度</li> <li>● 前年度</li> <li>● 南年度</li> <li>● 南日度</li> <li>● 南本度</li> <li>● 南景</li> <li></li></ul> |              |
|                | 部署     Ot 01 01 01 02300     学校教育課     成入執行状況       会計     X1    ff @ 印刷 Web ページダイアログ     ア                                                                                                    | 3            |
|                | 款     ※     頁範囲     頁方から     戶       項     ※     999 頁まで     戶       節     ※     印刷部数 ※     1                                                                                                    | 1<br>3<br>3  |
|                | 細節 ※ 調定年月日 ※ 3 調定年月 ※ 3                                                                                                    |              |
|                | 副定額<br>図 値務者不要 (債務者登録)<br>納期限<br>平成 ▼                                                                                                    |              |
|                | <b>10安</b><br>決裁区分 ※                                                                                                    |              |
| 平成25年07月04日(木) | Copyright(C)2010 GYOSEI Corporation. (මුෂයරාජය) ( ද                                                                                                    | 机行管理         |
| ページが表示されました    | 📢 ローカル イントラネット   保護モード: 無効                                                                                                    | 🖓 🔻 🔍 100% 👻 |

印刷プレビューが表示されますので、【印刷マーク】をクリックし、2部印刷します。

次に納付書を印刷します。

調定書の印刷プレビュー画面を閉じると納付書の発行について聞かれますので、【OK】をクリックします。

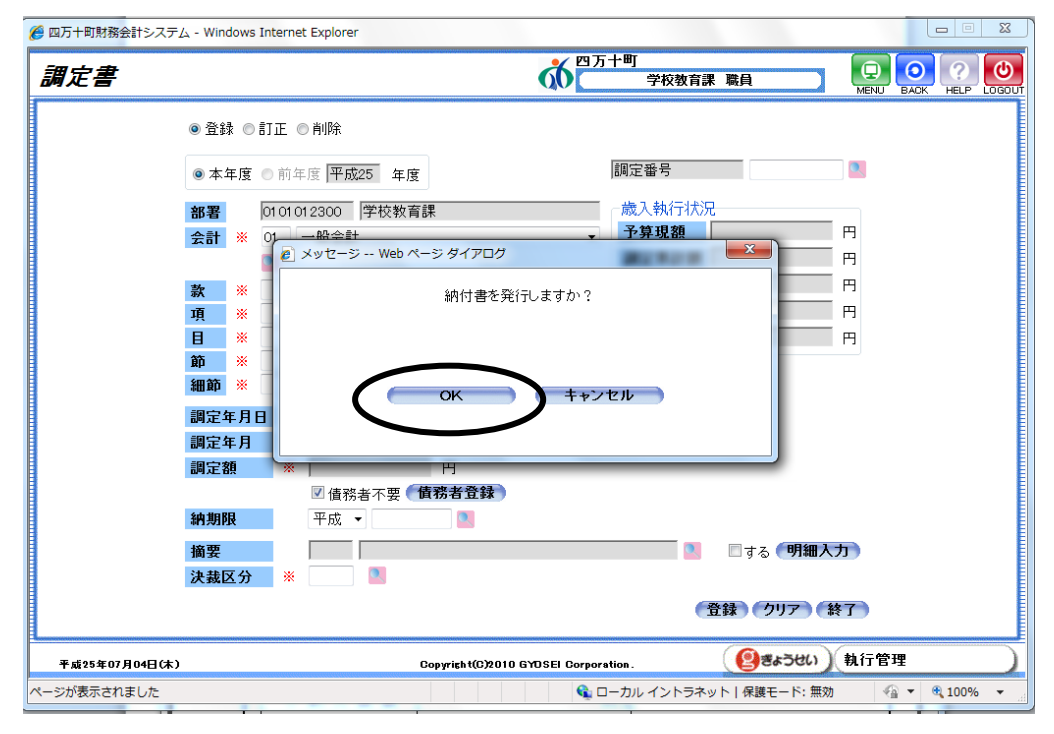

歳入納付書登録画面に変わりますので【登録】をクリックします。

| 四万十町財務会計システム - Windows Internet Explorer                                                                                                    | ● 四万十町                                                                                                    |
|----------------------------------------------------------------------------------------------------|----------------------------------------------------------------------------------------------------|
| <i>議入納付書登録</i>                                                                                                    |                                                                                                    |
| <ul> <li>● 登録</li> <li>● 訂正</li> <li>● 前年度</li> <li>● 市年度</li> <li>● 前年度</li> <li>平成25</li> <li>年度</li> <li>部署</li> <li>○101012300</li> <li>学校教育課</li> <li>○1</li> <li>一般会計</li> <li>○2</li> <li>第</li> <li>○4</li> <li>○5</li> <li>○4</li> <li>○6</li> <li>○6</li> <li>○7</li> <li>○7<!--</th--><th><ul> <li>※ 納付番号 2000 番号検索</li> <li>歳入執行状況</li> <li>予算現額 80,000 円</li> <li>調定果計額 49,028 円</li> <li>収入済額 47,332 円</li> <li>不納欠損額 0 円</li> <li>収入未済額 1,696 円</li> </ul></th></li></ul> | <ul> <li>※ 納付番号 2000 番号検索</li> <li>歳入執行状況</li> <li>予算現額 80,000 円</li> <li>調定果計額 49,028 円</li> <li>収入済額 47,332 円</li> <li>不納欠損額 0 円</li> <li>収入未済額 1,696 円</li> </ul> |
| 印  08  教育資維へ<br>細節 14 その他雑入(学校教育)                                                                                                    |                                                                                                    |
| 入力年月日       ※ 平成 ▼ 25.07.04         納期限年月日       ※ 平成 ▼ 25.07.19         債務者登録                                                                                                    | 調定額         250         円           納付書発行済額         0         円                                                                                                    |
| <b>納付金額</b> 250 円                                                                                                    |                                                                                                    |
| 平威25年07月04日(木)                                                                                                    | Copyright(C)2010 GYDSEI Corporation. (ときようせん) 親行官理                                                                                                    |

10(2021-3-5)

登録の確認画面が出ますので【OK】をクリックします。

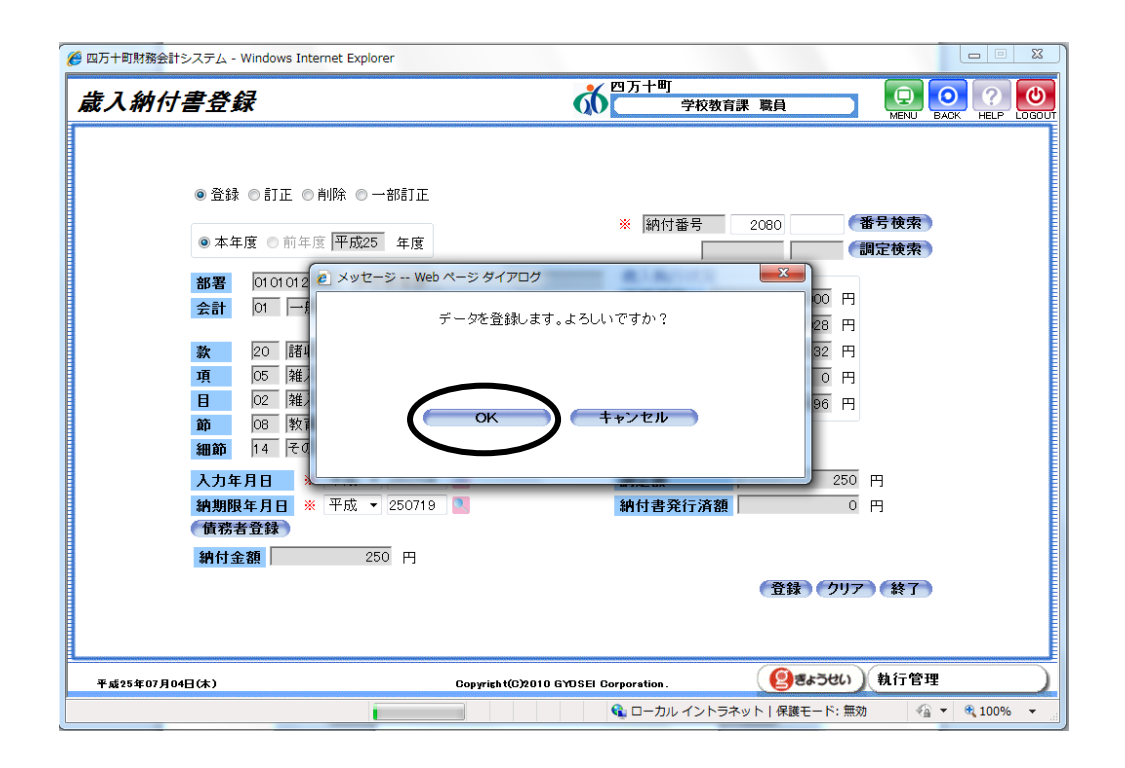

【印刷】をクリックします。

| 歳入納付     | <i>十書登録</i>                                                                                                    | <b>GO</b>                                                                                                    | 学校教育課 職員 EACK HELP LO                                                                                                    | (U)<br>JGOUT |
|----------|----------------------------------------------------------------------------------------------------|----------------------------------------------------------------------------------------------------|----------------------------------------------------------------------------------------------------|--------------|
|          | <ul> <li>● 登録 ●訂正 ● 削除 ● 一部訂正</li> <li>● 本年度 ● 前年度 平成25 年度</li> <li>● 本年度 ● 前年度 平成26 年度</li> <li>● 印刷 - Web ペー</li> <li>部署 0101012300</li> <li>会計 01 一般会計</li> <li>取 20 諸収入</li> <li>項 05 擁入</li> <li>目 02 擁入</li> <li>節 08 教育費雑入</li> <li>細節 14 その他維入</li> <li>入力年月日 ※ 平成</li> <li>200710</li> <li>債務者登録</li> <li>納付金額 250 円</li> </ul> | ※ 納付<br>-シダイアログ うりタイアログ うりターブ しょう うりのう しょう うりのう しょう うりのう しょう うりのう しょう ういろう しょう ひょう ひょう ひょう ひょう ひょう ひょう ひょう ひょう ひょう ひ | <ul> <li>1 番号使来</li> <li>3 間定検索</li> <li>9 0000 円</li> <li>4 90028 円</li> <li>4 70322 円</li> <li>0 円</li> <li>1 696 円</li> <li>2 50 円</li> <li>0 円</li> </ul> |              |
| 平成25年07月 | 04日(木) Cog                                                                                                    | oyright(C)2010 GYDSEI Corporation.                                                                                   | (創きょうせい)、執行管理                                                                                                    | $\mathbf{)}$ |

印刷プレビューが表示されますので、【印刷マーク】をクリックし、1部印刷します。

| ● 日本     ● A       ● A     ● A       ● A     ● A       ● B     ● DOIO 012300 PY68 (26 + 7.月 19 + 10 + 10 + 10 + 10 + 10 + 10 + 10 +                                                                                                    |
|----------------------------------------------------------------------------------------------------|
| ● 計時://10.128.1.1:82/ZaimuShimantoTown/02_SK/SKD0306000.aspx - Windows Internet Explorer         ● ● ● ● ● ● ● ● ● ● ● ● ● ● ● ● ● ● ●                                                                                                    |
| <ul> <li>● 計 (10.128.1.1182/ZamuShimanto lown/02_SK/SKD0306000.aspx - Windows Internet Explorer</li> <li>● 計 約入通知書兼領収書</li> <li>約入通知書兼領収書</li> <li>約入義務者</li> <li>住 所 〒</li> <li>(上方)</li> <li>(上方)</li> <li>(上方)</li> <li>(上方)</li> <li>(日)</li> <li>(日</li></ul> |
| <ul> <li>● オ</li> <li>部署</li> <li>● オ</li> <li>約人義務者</li> <li>住所下</li> <li>会前</li> <li>監</li> <li>(上式上式:</li> <li>(上式上式:</li> <li>(上式上式:</li> <li>(上式上式:</li> </ul>                                                                                                    |
|                                                                                                    |
| 会計     氏名     ·学校     れかから納入します。       原       ·学校       日       ·学校       日      ····································                                                                                                    |
| 文式     ()     ()     ()     ()     ()     ()     ()     ()     ()     ()     ()     ()     ()     ()     ()     ()     ()     ()     ()     ()     ()     ()     ()     ()     ()     ()     ()     ()     ()     ()     ()     ()     ()     ()     ()     ()     ()     ()     ()     ()     ()     ()     ()     ()     ()     ()     ()     ()     ()     ()     ()     ()     ()     ()     ()     ()     ()     ()     ()     ()     ()     ()     ()     ()     ()     ()     ()     ()     ()     ()     ()     ()     ()     ()     ()     ()     ()     ()     ()     ()     ()     ()     ()     ()     ()     ()     ()     ()     ()     ()     ()     ()     ()     ()     ()     ()     ()     ()     ()     ()     ()     ()     ()     ()     ()     ()     ()     ()     ()     ()     ()     ()     ()     ()     ()     ()     ()     ()     ()     ()     ()     ()     ()     ()     ()     ()                                                                                                    |
| 項目     年度 平成25年7月4日     平成25年7月4日       日     約付約80.20090-1-1                                                                                                    |
| 1     三     1     1     1     1     1     1     1     1     1     1     1     1     1     1     1     1     1     1     1     1     1     1     1     1     1     1     1     1     1     1     1     1     1     1     1     1     1     1     1     1     1     1     1     1     1     1     1     1     1     1     1     1     1     1     1     1     1     1     1     1     1     1     1     1     1     1     1     1     1     1     1     1     1     1     1     1     1     1     1     1     1     1     1     1     1     1     1     1     1     1     1     1     1     1     1     1     1     1     1     1     1     1     1     1     1     1     1     1     1     1     1     1     1     1     1     1     1     1     1     1     1     1     1     1     1     1     1     1     1     1     1     1     1     1 </td                                                                                                    |
| <ul> <li>細節</li> <li>前期限 平成25年 7月19日</li> <li>① 10 10 10 10 10 10 10 10 10 10 10 10 10</li></ul>                                                                                                    |
| 人力     室 朝     200 円     四方十乘楽師師館合<br>前面は方案部開館合<br>所面は方案部開館合<br>所面は方案部開合     目<br>前面は方案部開館合<br>所面は方案部開合       第6     納入済通知書(四万十町保管)       納入義務者     日       住 所 〒                                                                                                    |
| (債子<br>納合<br>納入済通知書(四万十町保管)<br>納入義務者<br>住所 〒                                                                                                    |
| 納付<br>納入済通知書(四万十町保管)<br><sub>納入義務者</sub><br>住所 〒<br>しました。<br>\$\$00月04B(\$)                                                                                                    |
| 前入義務者<br>住所 〒<br>しました。<br>\$\$07月04日(本)                                                                                                    |
| 住所 〒<br>しました。<br>\$\$07月04B(\$c)                                                                                                    |
| しました。<br>5年10月0日(末)                                                                                                    |
| 日本 日本 「 「 「 」 「 」 「 」 「 」 「 」 「 」 「 」 」 「 」 」 「 」 」 「 」 」 」 」                                                                                                    |
|                                                                                                    |
| 年<br>年 度 平成25年度<br>約付割3.2080-1-1<br>人<br>本<br>本の会類を知りたので通知します                                                                                                    |
| 一式 町 011 一枚定町<br>  二菜 型 0101019300分坊監査型<br>  二菜 型 0101019300分坊監査型<br>  ファイルを印刷 (Ctrl+P)<br>  四下十町会計管理表 路                                                                                                    |